## Tau PAYJ a $\Box$ E 使えます! (コード支払い) PA 2 ミャッシュレス 美しもう

## au PAY アプリ事前設定ガイド

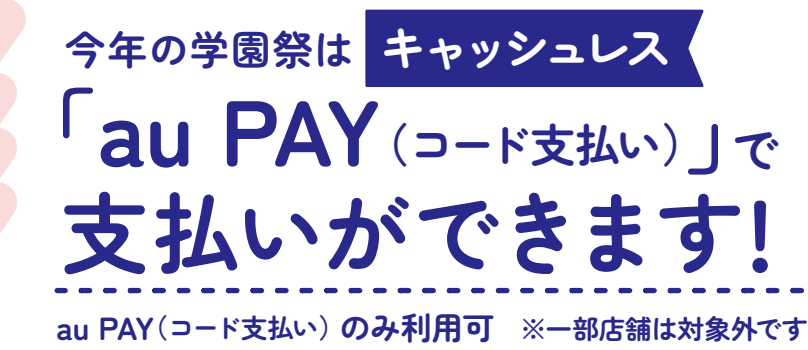

au PAY

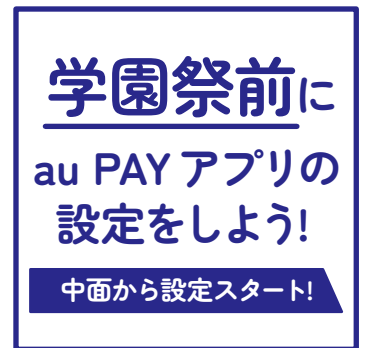

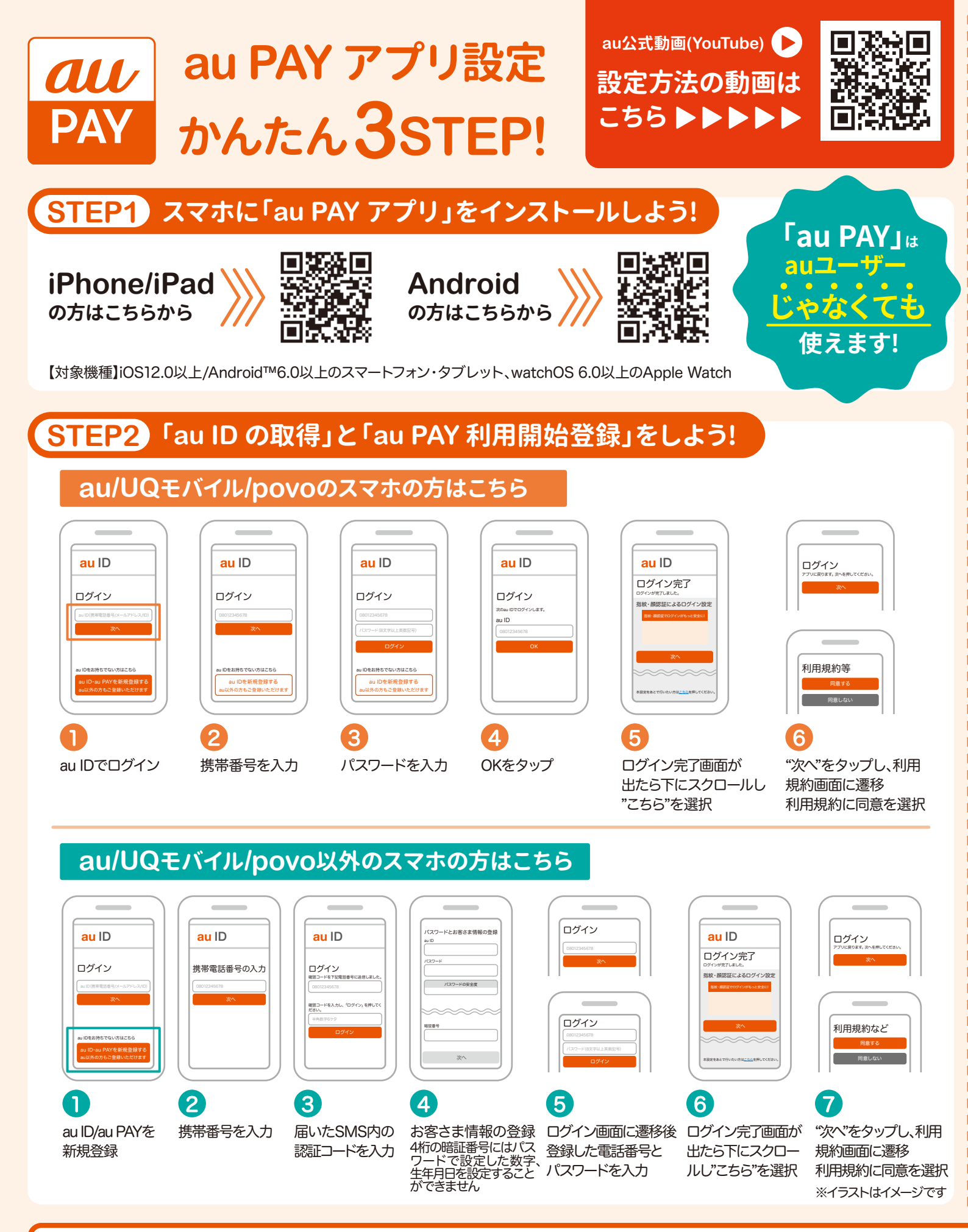

ここに注意!
〇 ATMに入金した金額がそのままチャージされます
〇 おつりは出ませんのでご注意ください
〇 チャージ後の取り消しはできません

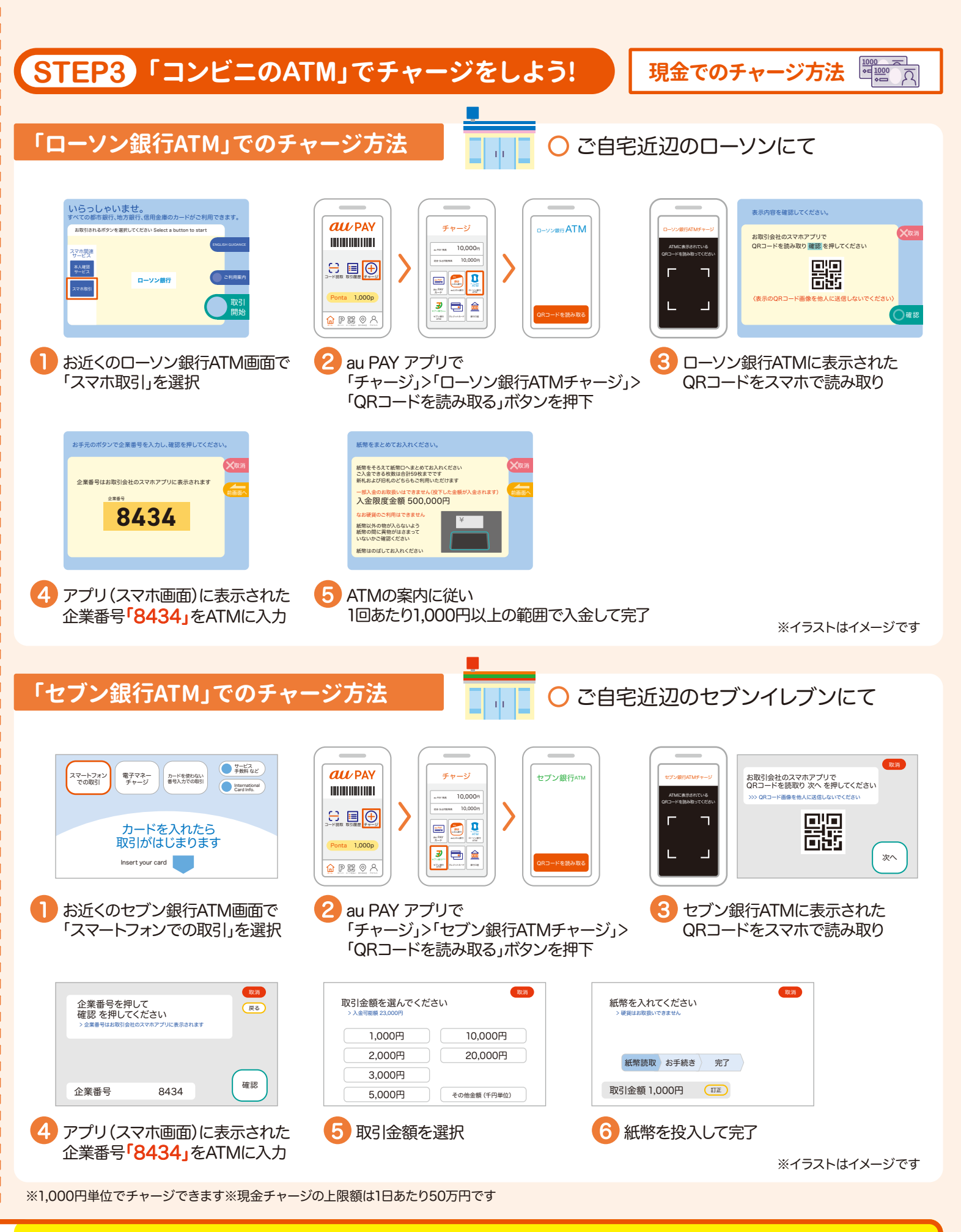

事前にチャージをお願いいたします

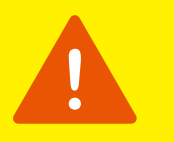

## au PAY (コード支払い) でのお支払い方法

※お店によってお支払い方法は異なります ※イラストはイメージです

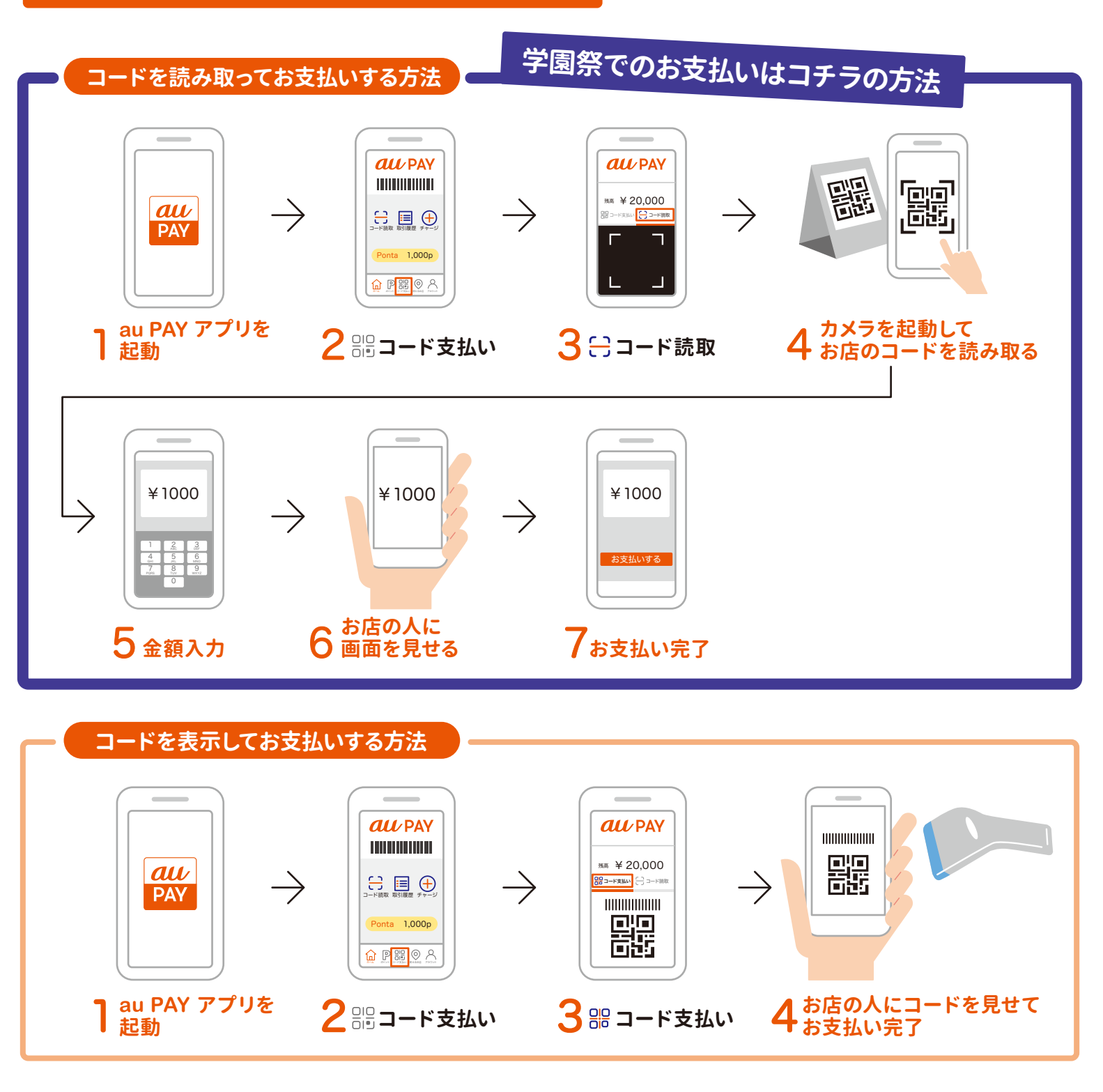

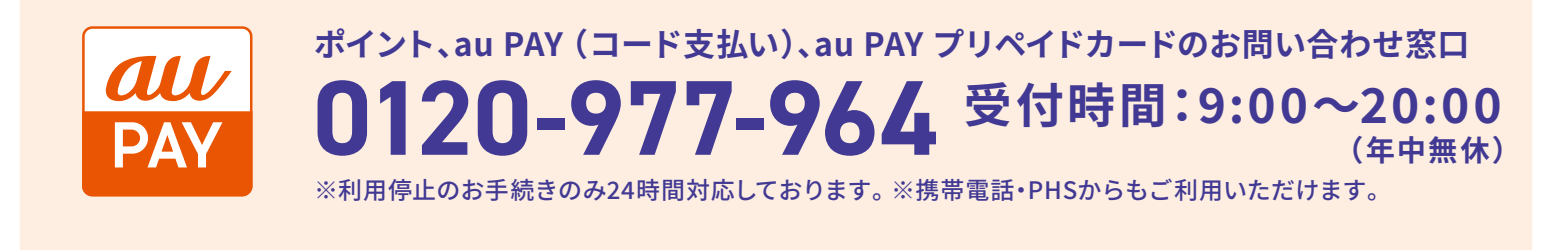

※一部商品ではご利用いただけない場合があります。※本企画は予告なく変更する場合があります。※各種適用条件など詳しくはau PAY サイトへ。 【ご利用条件】au IDの取得とau PAY アプリが必要です。au PAY利用規約への同意が必要です。※au PAY(コード支払い)でのお支払いにはau PAY 残高へのチャージが必要です。 【対象機種】iOS12.0以上/Android™6.0以上のスマートフォン・タブレット、watchOS 6.0以上のApple Watch ※1回あたりのお支払い上限額は300,000円(税込)、1日あたりの上限額は500,000円(税込)です。 ※イラストはイメージです。※記載の内容は2024年4月2日時点での情報です。

※IOSは、Ciscoの米国およびその他の国における商標または登録商標であり、ライセンスに基づき使用されています。※IPhone、iPadは、米国および他の国々で登録されたApple Inc.の商標です。iPhoneの商標は、アイホン株式会社の ライセンスに基づき使用されています。TM and © 2023 Apple Inc. All rights reserved.※Androidは、Google LLCの商標です。※QRコードは(株)デンソーウェーブの登録商標です。